# Схема регистрации, подтверждения личности и постановки на учет на портале госуслуг, отслеживания позиции ребенка для поступления в детский сад

Для удобства родителей реализована единая форма постановки на учет в дошкольные образовательные организации на портале госуслуг (<u>https://www.gosuslugi.ru/</u>). В электронном виде можно не только сформировать заявление, но и отслеживать позицию ребенка в очереди. Поставить ребёнка в электронную очередь в детский сад через портал госуслуг можно сразу после получения свидетельства о рождении.

Если Вы не зарегистрированы на портале госуслуг, то Вам необходимо зарегистрироваться.

#### Шаг 1. Регистрация на портале

Регистрация на портале «Госуслуги» состоит из трех этапов.

#### Этап 1. Регистрация Упрощенной учетной записи.

Укажите в регистрационной форме фамилию, имя, мобильный телефон или e-mail. После клика на кнопку регистрации вы получите ссылку на страницу оформления пароля.

#### Этап 2. Подтверждение личных данных – создание Стандартной учетной записи.

Заполните профиль пользователя: укажите СНИЛС и данные документа, удостоверяющего личность (паспорт гражданина РФ, для иностранных граждан – документ иностранного государства). Данные проходят проверку в ФМС РФ и Пенсионном фонде РФ. На Ваш электронный адрес будет направлено уведомление о результатах проверки.

#### Этап 3. Подтверждение личности – создание Подтвержденной учетной записи.

Для оформления Подтвержденной учетной записи с полным доступом ко всем электронным государственным услугам нужно пройти подтверждение личности одним из способов:

• обратиться в Центр обслуживания;

• получить код подтверждения личности по почте;

• воспользоваться Усиленной квалифицированной электронной подписью или Универсальной электронной картой (УЭК).

Также возможна регистрация пользователя в Центре обслуживания – в этом случае будет сразу создана Подтвержденная учетная запись.

Для прохождения процедуры подтверждения личности необходимо предъявить документ, удостоверяющий личность. Следует помнить, что нужно предъявить тот же документ, который был указан в личных данных при запуске процедуры подтверждения личности. Убедиться в подтверждении учетной записи можно в личном кабинете, отметка «Подтверждено».

## Телефон службы технической поддержки gosuslugi.ru – 8 (800) 100-70-10.

### Шаг 2. Подача заявки в личном кабинете

Войдите в личный кабинет портала, используя логин и пароль, полученные при регистрации.

Услугу «Запись в детский сад» можно найти на главной странице обновленного портала в разделе «Образование». Также услугу можно найти в «Каталоге услуг».

Для постановки в очередь в детский сад выбираем пункт «Запись в детский сад». Выбираем тип получения услуги – «Электронная услуга».

Нажмите кнопку «Заполнить заявление».

Ваши персональные данные (ФИО, дата рождения, паспортные и контактные данные) уже внесены в форму записи в детский сад – это данные из аккаунта личного кабинета портала госуслуг.

Вам необходимо указать:

• степень родства;

• персональные данные ребенка (ФИО, дату рождения, пол ребенка, номер СНИЛС (при его наличии));

• серию и номер свидетельства о рождении, дату выдачи, номер актовой записи (при его наличии) или информацию о свидетельстве образца иного государства;

• адрес места пребывания и места жительства;

• предпочитаемый детский сад (на интерактивной карте имеется возможность найти дошкольные учреждения Яковлевского района; по умолчанию показаны ближайшие к месту проживания детские сады; необходимо указать желаемую дату зачисления, наличие права на льготное зачисление, специфику группы и выбрать желаемое ДОО по месту жительства ребёнка);

К заявке необходимо прикрепить копии документов:

• документ, удостоверяющий личность родителей (законных представителей);

• документ, подтверждающий право заявителей предоставлять интересы ребенка (в случае, если заявитель не является родителем);

• свидетельство о рождении ребенка;

• документ, подтверждающий право (льготу) родителям (законным представителям) на внеочередное или первоочередное предоставление места в ДОО;

• документ, подтверждающий необходимость зачисления в группу оздоровительной направленности (при наличии потребности);

• заключение психолого-медико-педагогической комиссии для постановки на учет в группы компенсирующей направленности (при наличии потребности).

Внимательно проверяем все указанные Вами данные, даем свое согласие на их обработку. После клика по кнопке «Отправить», информация отправляется на проверку данных на портал госуслуги.

Через несколько дней, после рассмотрения Вашего электронного заявления, вас уведомят об успешной регистрации либо отказе в постановке в электронную очередь в детский сад через контактные данные, указанные в личном кабинете портал.

#### Шаг 3. Получение информации о текущей очередности заявителя в детский сад

Войдите в личный кабинет портала, используя логин и пароль, полученные при регистрации. На портале госуслуг выбираем услугу «Запись в детский сад».

В списке услуг выбираем «Проверка статуса заявления».

Нажав на кнопку «Проверить очередь», Вы сможете посмотреть номер очереди поданного раннее заявления.

В результате на экране Вы увидите информацию об очередности на получение места в детский сад. Также информация о номере очереди будет продублирована по электронной почте, указанной Вами в личном кабинете.